# **EVALUATION INSTRUCTIONS**

- 1. Launch the conference website or EventScribe app.
- 2. Login using your ASBH login. If you are already logged in, it may log you in automatically. If you need help locating your ASBH login, email info@asbh.org
- 3. Open the conference schedule.
- 4. Click on the session for which you'd like to submit an evaluation. If you are submitting an evaluation for a paper or flash session, be sure to click on the name of the overarching session, not an individual paper or flash presentation offered as part of a larger session.

=

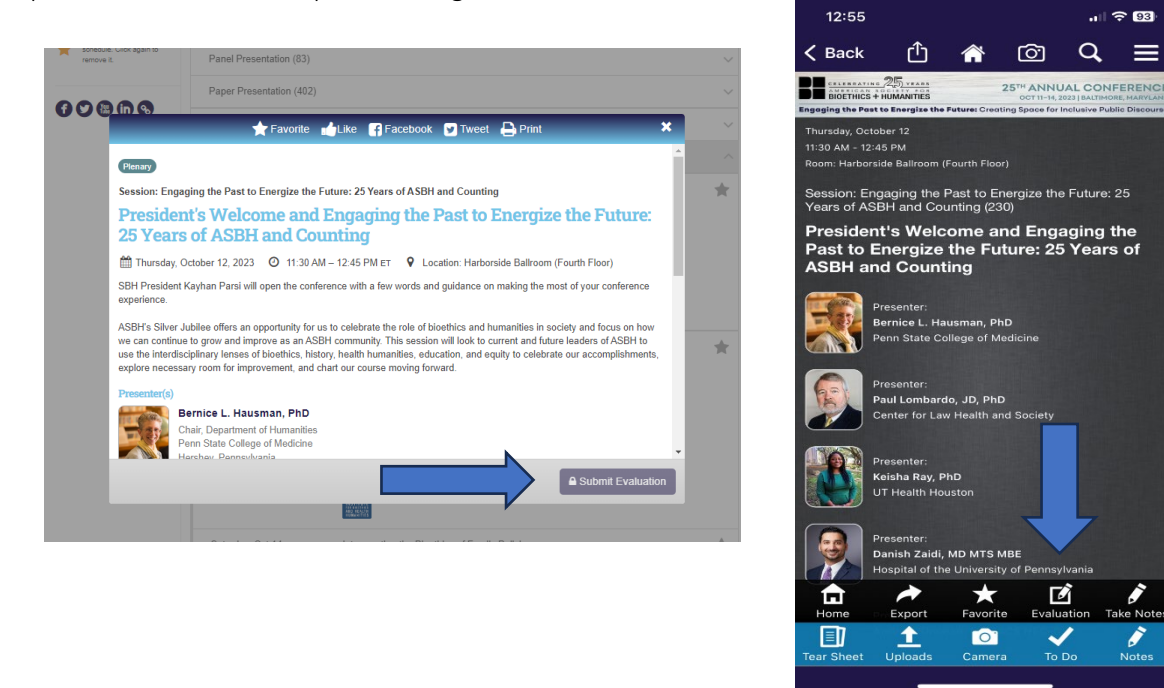

- 5. Click on Session Evaluation if you are using the conference website or the Evaluation box and pencil icon to access the session's evaluation.
  - Note: Session evaluations will become available starting at the conclusion of the session. If you click on a session's evaluation button before the session has occurred, you may receive an error message.
  - Note: If the session does not have this icon, the session is not eligible for continuing education (CE) credit. Networking opportunities, conference supporter sessions, and most affinity group meetings are not eligible for continuing education credit.
- 6. Once you have opened the session evaluation, you will be required to evaluate whether the session met its learning objectives, and you will have the option of evaluating each of the session presenters and leaving a comment on the session.
- 7. Click the blue Submit button once you finish leaving your feedback. If you prefer not to complete the evaluation at this time, click the Home button at the top of the page. Either way, the evaluations module will automatically route you back to the main page.

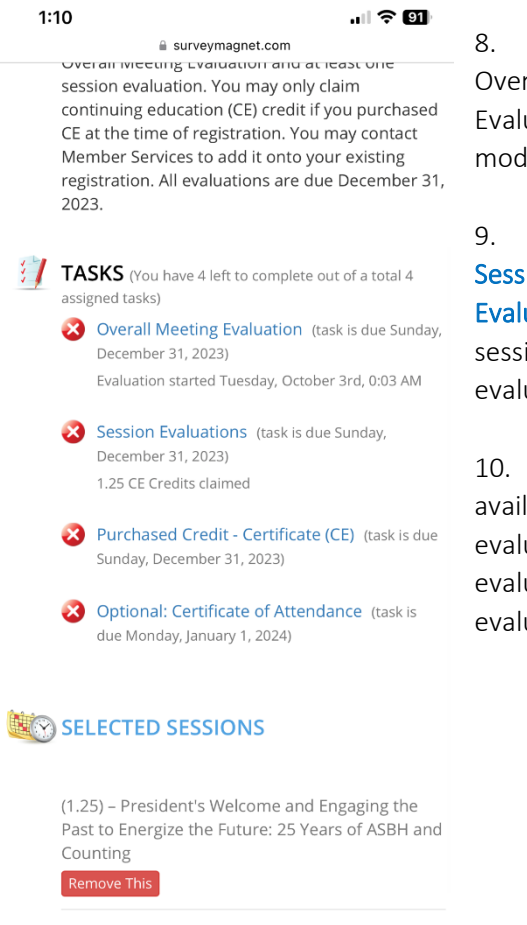

8. You are required to submit at least one session evaluation and the Overall Meeting Evaluation to claim CE credit. To access the Overall Meeting Evaluation, click on the appropriate task from the main page of the evaluations module.

9. If you would like to complete another session evaluation, click on the **Session Evaluation** task in the evaluations module or click on the **Session Evaluation** button in the conference schedule (see Step 5). To view the list of sessions you have evaluated, see the Selected Sessions section of the evaluations module main page.

10. If you click on the Session Evaluations task, you will see a list of the available evaluations. Click on the appropriate session to complete its evaluation. You can sort this list alphabetically or by the session date, track, or evaluation status. Click at the top of the grid once you are finished completing evaluations.

- Note: You may only complete one session evaluation per timeslot. You may only complete a session evaluation for each session you attend live. If you would like to remove a session and complete another evaluation in a given timeslot, use the **Remove This** button at the bottom of the Selected Sessions section of the page.
- 11. After you have completed the Overall Meeting Evaluation and an evaluation for each session you attended live, click on one of the Certificate tasks to claim a certificate. If you purchased CE credit, you have the option to claim a CE certificate or an attendance-only certificate. If you did not purchase credit, you will only see the option to claim an attendance-only certificate.
- 12. You will be able to view your certificate. At the top of the page, you will see options to Email, Print, or Save to PDF in blue.

| 🔤 Email This 🛛 📩 Print 😰 Save as PDF                                                                                                    |
|----------------------------------------------------------------------------------------------------|
| CREIGHTON UNIVERSITY<br>Health Sciences Continuing Education<br>Omaina, Nebrasha<br>certifies that<br>Lauren Winters<br>attended<br>American Society for Bioethics and Humanities (ASBH) 25 <sup>th</sup><br>Annual Conference<br>Marriott Baltimore Waterfront   Baltimore, Matyland October 14-14,<br>2023 Please dict Net Conference<br>Marriott Baltimore Waterfront   Baltimore, Matyland October 14-14,<br>2023 Please dict Net Conference<br>Marriott Baltimore Conference<br>Marriott Baltimore Waterfront   Baltimore, Matyland October 14-14,<br>2023 Please dict Net Conference<br>Save your conference |
| AAPA accepts AMA category 1 credit for the PRA from organizations accredited by ACCME.                                                                                                    |
| <u>Nurse CE</u><br>Creighton University Health Sciences Continuing Education designates this activity for 27.75 contact hours for nurses. Nurses should<br>claim only the credit commensurate with the extent of their participation in the activity.                                                                                                    |
| Social Work                                                                                                    |

# When I login to the Evaluation platform it says "Attendance Only" but I am looking to receive credit, what do I do?

- Reach out to <u>info@asbh.org</u> or 847-375-4745 to add onto your existing conference registration or ensure that your purchase of credit was processed properly.
- After Saturday 12/31, you will be unable to add continuing education credit to your existing registration.

## I just added CE to my existing registration, why doesn't it show up on the platform?

• If you recently added CE credit to your registration, it may not appear on the portal right away. If it does not appear on the platform after 24 hours, please reach out to info@asbh.org.

### I cannot find a session, why is it not listed in the platform?

- Only sessions that receive credit are available for evaluations. If the session is not listed, it is most likely a session that does not qualify for credit or has not opted to offer credit.
- Networking events, conference supporter events, and most affinity group meetings do not qualify for continuing education credit. An affinity group meeting will only qualify for credit if the group leader chose to submit planned educational material with defined learning objectives to ASBH.

#### Why can't I evaluate more than one session per timeslot?

• We can only offer continuing education credit for sessions that have been attended live in full. As such, you can only evaluate one session per timeslot.

#### Can I get both attendance and CE certificates?

• If you have purchased CE credit, you have the option to claim either an attendance-only certificate or a CE certificate. The attendance-only certificate will list the dates of the event, while the CE certificate will list the dates as well as the total number of hours/sessions attended.

#### Important Dates:

- October 14, 2023: All evaluations are now available on the evaluation portal.
- December 31, 2023: Last day to add CE credit onto your registration
- December 31, 2023: Last day to claim CE credit